# VOTO ELECTRONICO

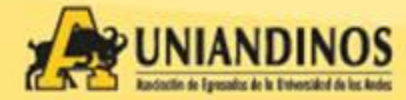

L ■ Para iniciar el proceso de votación diríjase al siguiente Link

#### http://voto.uniandinos.org.co/

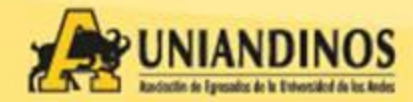

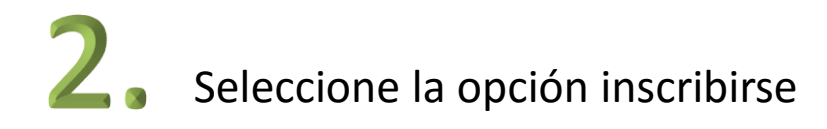

| ← → C<br><sup>[]</sup> vote.clickstudio.co/Account/Register |                                                                          |
|-------------------------------------------------------------|--------------------------------------------------------------------------|
|                                                             | Voto Electronico                                                         |
|                                                             | Ingresa Nro cédula y email al cual enviaremos el correo electronico.     |
|                                                             | Nro Cédula Nro Cédula                                                    |
|                                                             | Email Email                                                              |
|                                                             |                                                                          |
| A Lociación de Egresados de la Universidad de los Andes     | Confirme su<br>email                                                     |
|                                                             | ¿Eres un<br>robot? No soy un robot. reCAPTCHA<br>Pesacidad - Condiciones |
|                                                             | Inscribirse                                                              |
|                                                             |                                                                          |
|                                                             |                                                                          |

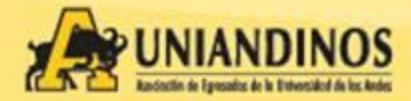

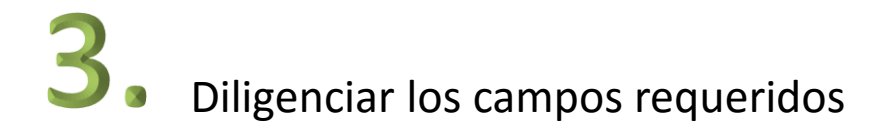

| ► → C D vote.clickstudio.co/Account/Register           |        |                      |                                                   | ్గ<br>Incribirse Iniciar sesió |
|--------------------------------------------------------|--------|----------------------|---------------------------------------------------|--------------------------------|
|                                                        |        | Voto Electronico     |                                                   |                                |
|                                                        |        | Ingresa Nro cédula y | / email al cual enviaremos el correo electronico. |                                |
|                                                        |        | Nro Cédula           | Nro Cédula                                        |                                |
|                                                        |        |                      |                                                   |                                |
|                                                        |        | Email                | Email                                             |                                |
| Asociación de Earesados de la Universidad de los Andes | $\sim$ | Confirme su          | Email                                             |                                |
|                                                        |        | email                |                                                   |                                |
|                                                        |        | ¿Eres un<br>robot?   |                                                   |                                |
|                                                        |        |                      | reCAPTCHA<br>Privacidad - Candiciones             |                                |
|                                                        |        |                      |                                                   |                                |
|                                                        |        | Inscribin            | se                                                |                                |
|                                                        |        |                      |                                                   |                                |
|                                                        |        |                      |                                                   |                                |
|                                                        |        |                      |                                                   |                                |
|                                                        |        |                      |                                                   |                                |

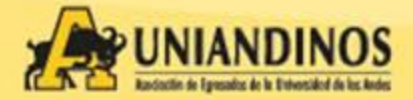

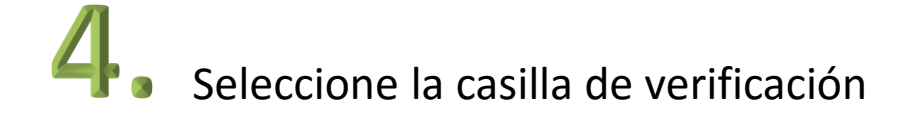

| ← → C 🗋 vote.clickstudio.co/Account/Register           |                                                                                                    |
|--------------------------------------------------------|----------------------------------------------------------------------------------------------------|
| _                                                      | Incribirse Iniciar ses                                                                                  |
|                                                        | Voto Electronico                                                                                        |
|                                                        | Ingresa viro cedula y emain al cual enviaremos el correo electronico.  Nro Cédula Nro Cédula Nro Cédula |
|                                                        | Email Email                                                                                             |
| Asociación de Egresados de la Universidad de los Andes | Confirme su<br>email Email                                                                              |
|                                                        | No soy un robot.                                                                                        |
|                                                        | Prisidid-Condiciones                                                                                    |
|                                                        |                                                                                                    |
|                                                        |                                                                                                    |
|                                                        |                                                                                                    |
|                                                        |                                                                                                    |
| DINOS                                                  |                                                                                                    |

El sistema genera una ventana de validación, en la cual debe realizar una selección de acuerdo al enunciado indicado.

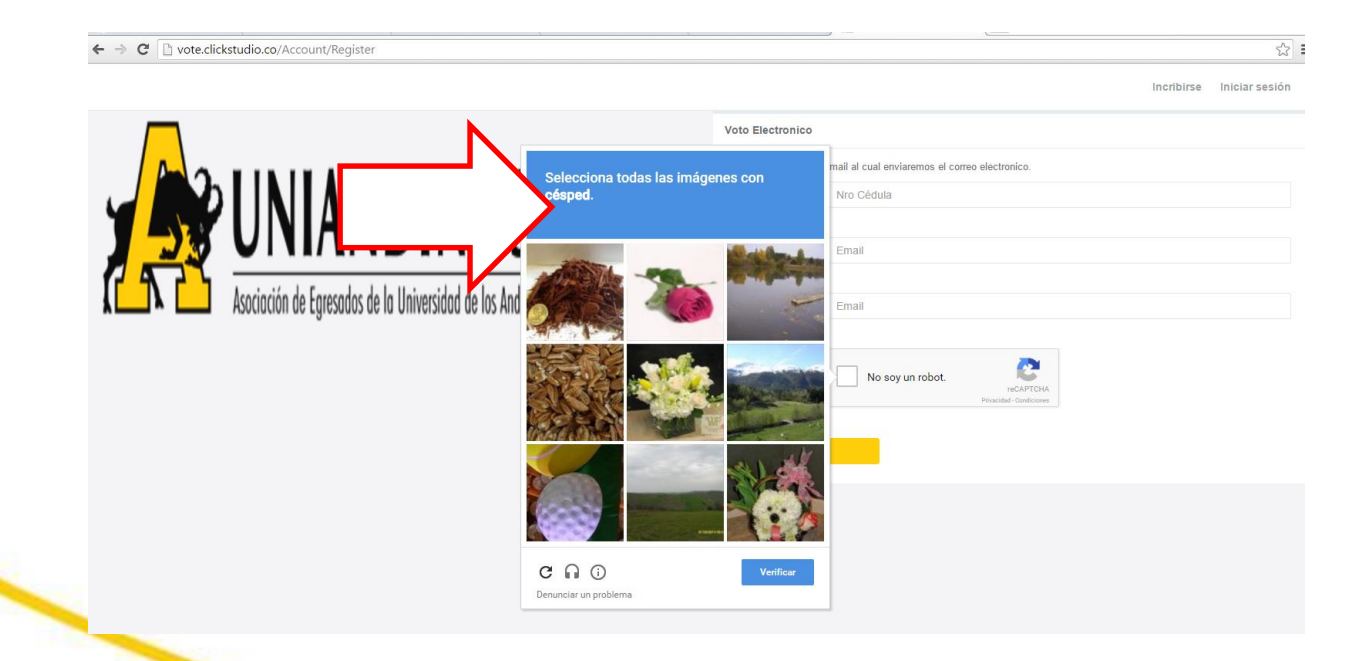

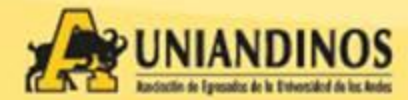

Al finalizar la validación se activa la casilla, si la verificación fue fallida, deberá intentar de nuevo.

| ← → C                                                       |                      | ්න<br>2                                         |
|-------------------------------------------------------------|----------------------|-------------------------------------------------|
|                                                             |                      | Incribirse Iniciar sesión                       |
|                                                             | Voto Electronico     |                                                 |
|                                                             | Ingresa Nro cédula y | email al cual enviaremos el correo electronico. |
|                                                             | Nro Cédula           | Nro Cédula                                      |
|                                                             | Email                | Final                                           |
|                                                             | Linan                | Etildii                                         |
| A La Asociación de Egresados de la Universidad de los Andes | Confirme su          | Email                                           |
|                                                             | cinar                |                                                 |
|                                                             | ¿Eres un<br>robot?   | Vo soy un robot.                                |
|                                                             | <b>-</b> /           | Princidal Conditions                            |
|                                                             |                      | e                                               |
|                                                             | ¬/                   |                                                 |
|                                                             | V                    |                                                 |

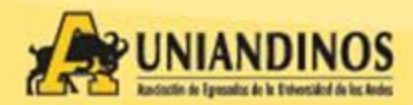

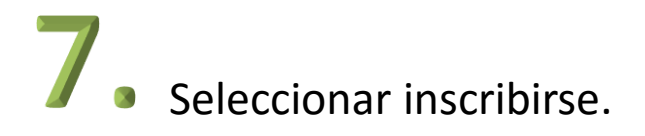

| ← → C 🗋 vote.clickstudio.co/Account/Register           |                      | ☆] ≡                                                                                                    |
|--------------------------------------------------------|----------------------|----------------------------------------------------------------------------------------------------|
|                                                        |                      | Incribirse Iniciar sesión                                                                                                    |
|                                                        | Voto Electronico     |                                                                                                    |
|                                                        | Ingresa Nro cédula y | email al cual enviaremos el correo electronico.                                                                                                    |
|                                                        | Nro Cédula           | Nro Cédula                                                                                                    |
|                                                        |                      |                                                                                                    |
|                                                        | Email                | Email                                                                                                    |
|                                                        |                      |                                                                                                    |
| A Location de Egresados de la Universidad de los Andes | Confirme su<br>email | Email                                                                                                    |
|                                                        |                      |                                                                                                    |
| <b>`</b>                                               | ¿Eres un<br>robot?   | V No soy un robot.                                                                                                    |
| N                                                      |                      | reCAPTCHA<br>Prinzidad - Condiciones                                                                                                    |
|                                                        |                      |                                                                                                    |
|                                                        | Inscribirs           | Se and a second second s |
|                                                        |                      |                                                                                                    |
|                                                        |                      |                                                                                                    |

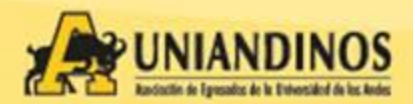

8.

Recibirá en el correo suministrado el código y enlace para votar, en caso de no recibirlo, favor verificar su correo no deseado, seleccionar Ingresar a votación

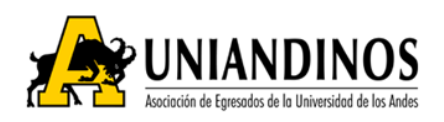

Bienvenido al sistema de votación para las elecciones del 2016!

Para que tu voto ingrese al conteo final, debes completar las tres opciones: Presidencia, Vocales Junta Directiva y Asambleistas. De lo contrario, el voto no será válido.

Recuerda que debes ingresar con el código que encuentras a continuación. Este código tiene una validez de 24 horas a partir de la fecha.

Tu código de ingreso es:

18b9c7

Ingresar a Votación

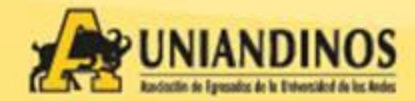

9. Ingrese su cedula y el código recibido, luego seleccione ingresar

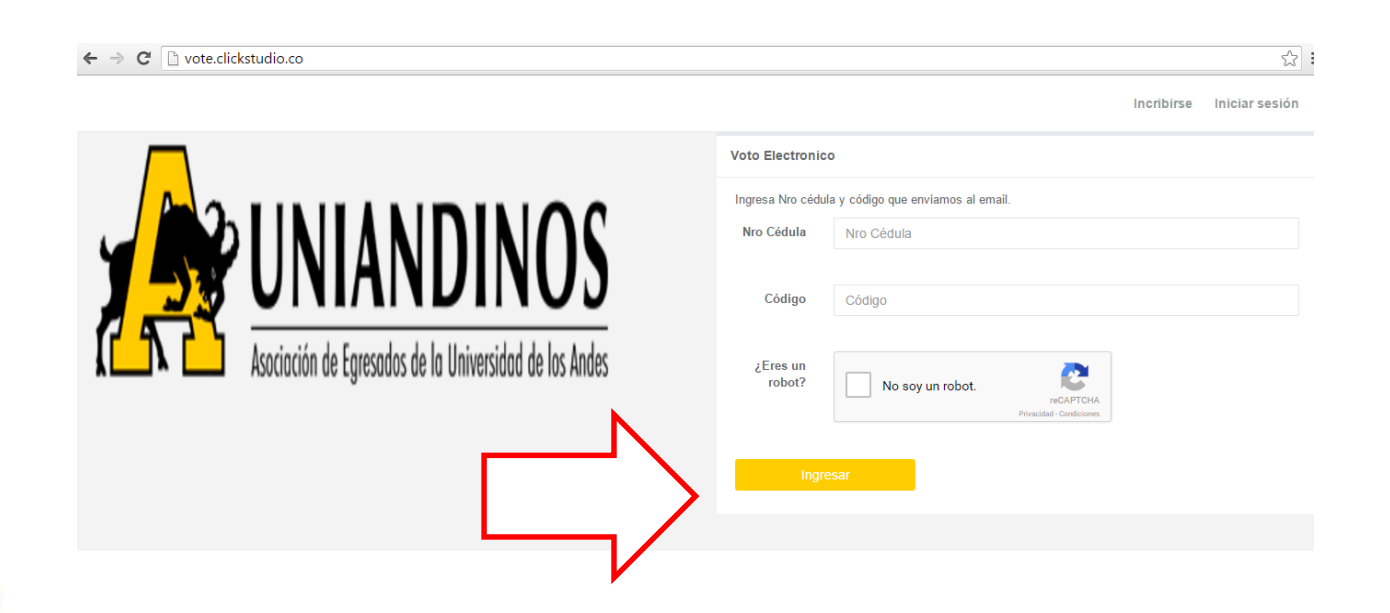

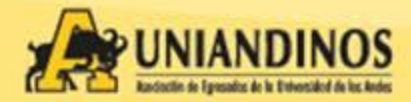

## **10.** En la parte izquierda del menú se desplegará el menú de votaciones

| $\leftarrow \Rightarrow \mathbf{C}$ vote.clickstudie                                                                                                    | o.co/Home/Index                                                                                                    |                           | ☆] =          |
|----------------------------------------------------------------------------------------------------|----------------------------------------------------------------------------------------------------|---------------------------|---------------|
| Fabian Castro         Inicio       ✓         Presidente       ✓         Vocales Junta<br>Directiva Nacional       ✓         Oficial Asambleistas       ✓ | <ul> <li>Bienvenido</li> <li>Pasos para realizar la votación.</li> <li>Voto para presidencia</li> <li>Voto para vocales junta directiva nacional</li> <li>Voto Oficial Asambleistas</li> <li>Confirmar votación</li> </ul> | Progreso de votación<br>0 | Cerrar sesión |
|                                                                                                    | Copyright CLICK STUDIO © 2016-2017                                                                                                    |                           | UNIANDINOS    |
|                                                                                                    |                                                                                                    |                           |               |

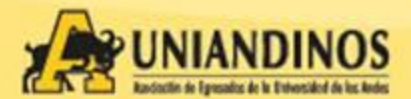

### **11.** Seleccione el voto que desea emitir.

| ← → C D vote.clickstu                  | udio.co/Home/Index                                  | ☆ =                                   |
|----------------------------------------|-----------------------------------------------------|---------------------------------------|
| Fabian Castro                          | E<br>Bienvenido<br>Pasos para realizar la votación. | Cerrar sesión<br>Progreso de votación |
| # Inicio                               | 1 Voto para presidencia                             |                                       |
| 🏴 Presidente 🗸                         | 2 Voto para vocales junta directiva<br>nacional     |                                       |
| t∜ Vocales Junta<br>Directiva Nacional | 3 Voto Oficial Asambleistas                         |                                       |
| Pricial Asambleistas ✓                 | Confirmar votación                                  |                                       |
|                                        | Copyright CLICK STUDIO © 2016-2017                  | UNIANDINOS                            |
|                                        |                                                     |                                       |

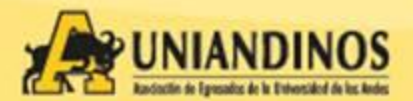

**12.** El sistema le mostrara las planchas habilitadas, seleccione votar en la plancha seleccionada.

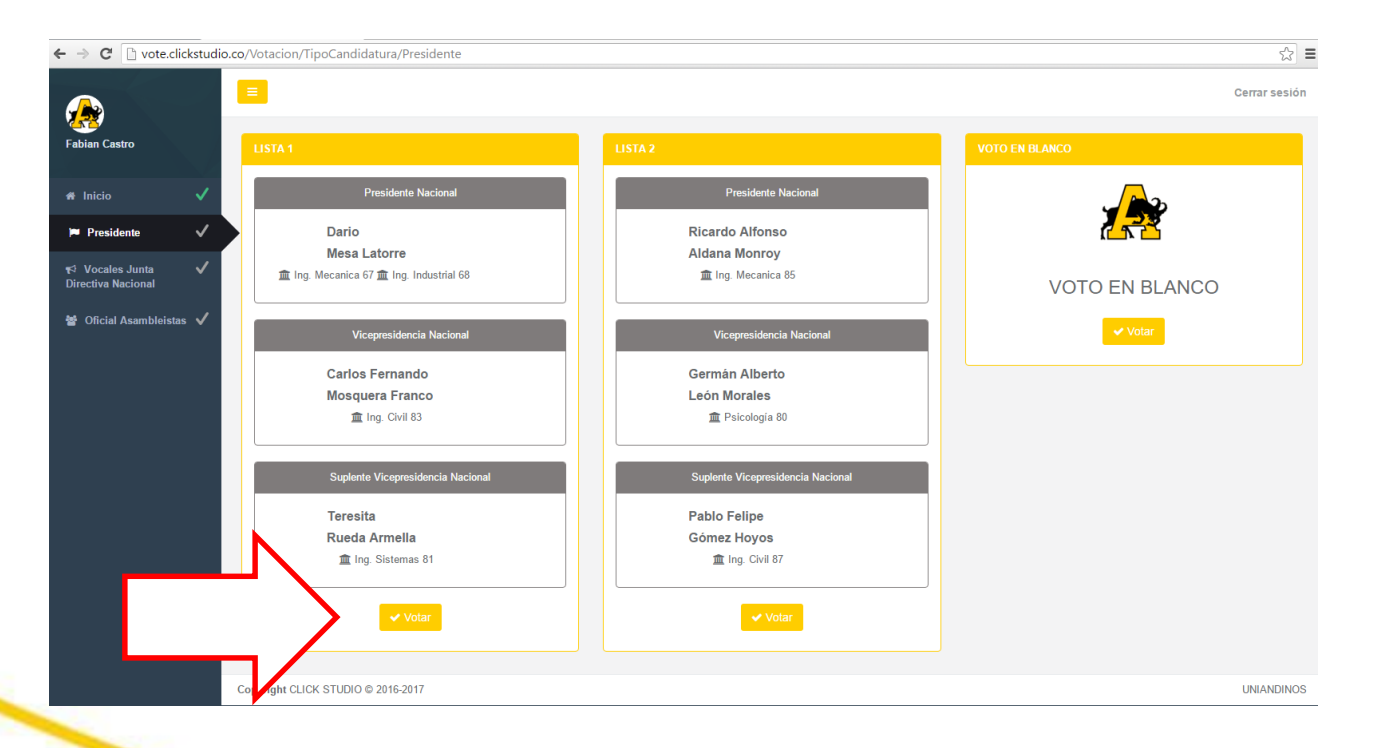

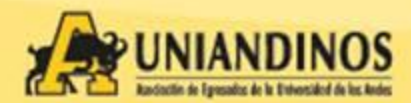

### **13.** El sistema solicitará confirmar su voto.

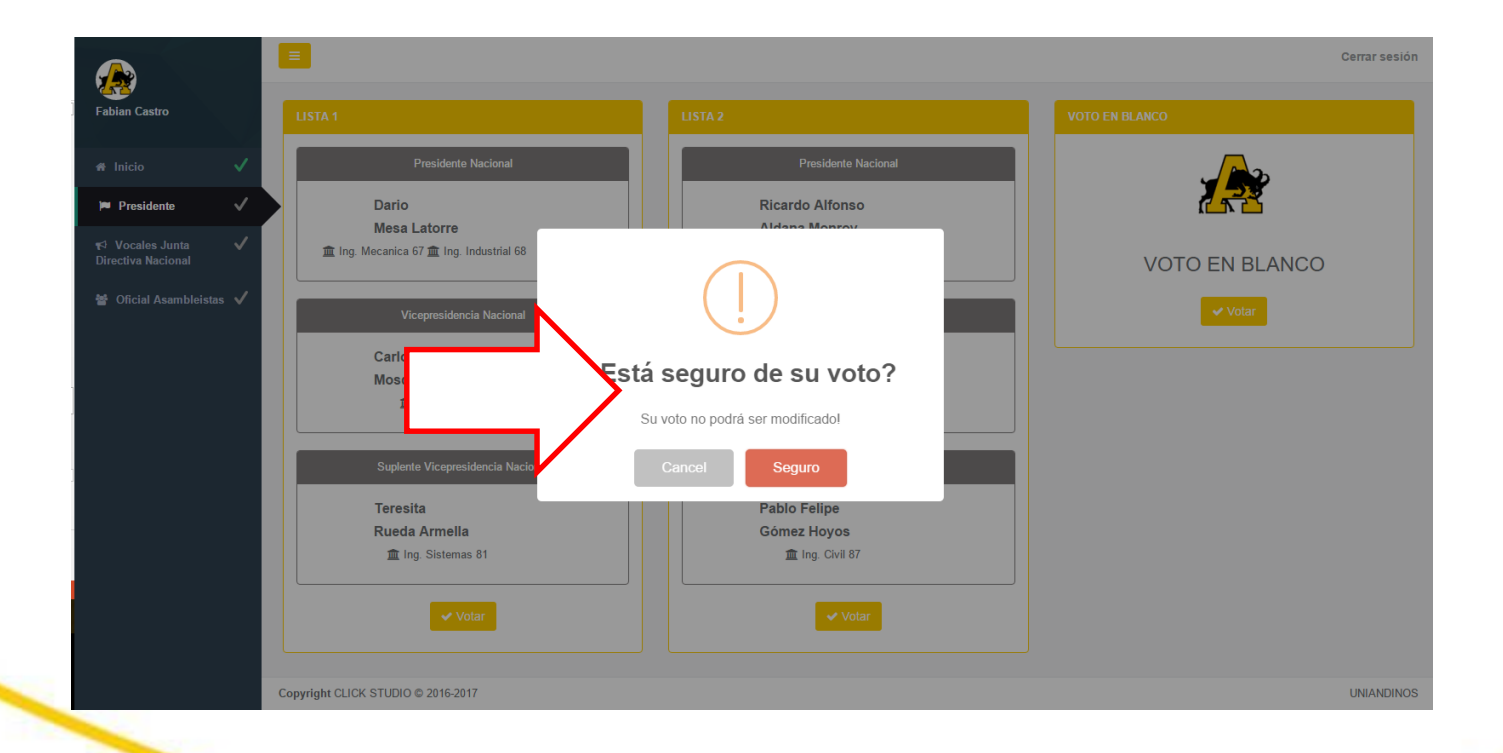

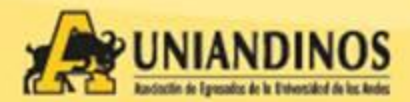

**14.** Una vez confirmado el voto, el sistema le confirmará que fue aplicado. Puede seguir con el siguiente voto

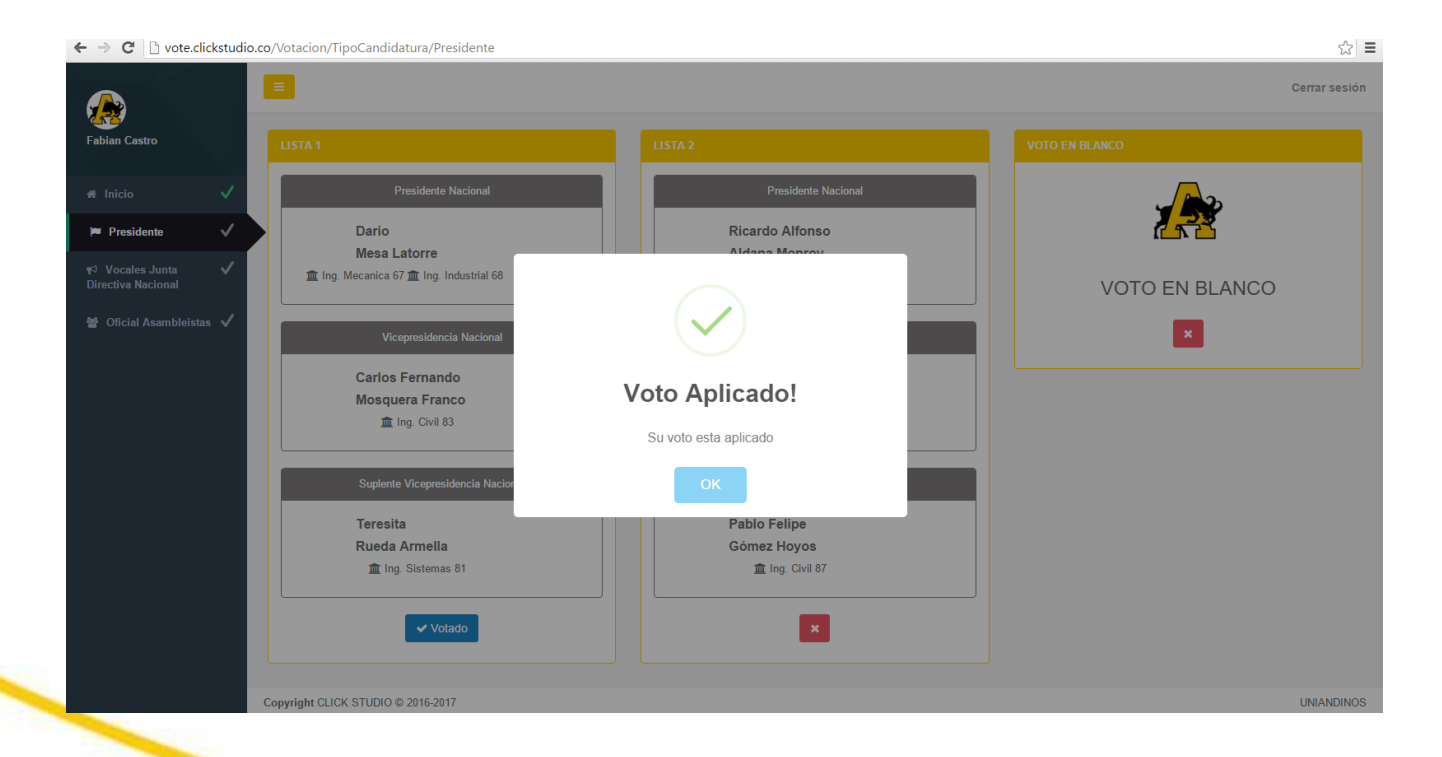

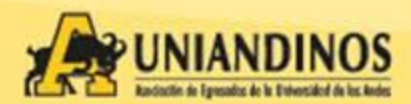

## **15.** Una vez votadas las 3 candidaturas, finaliza el proceso en el sistema.

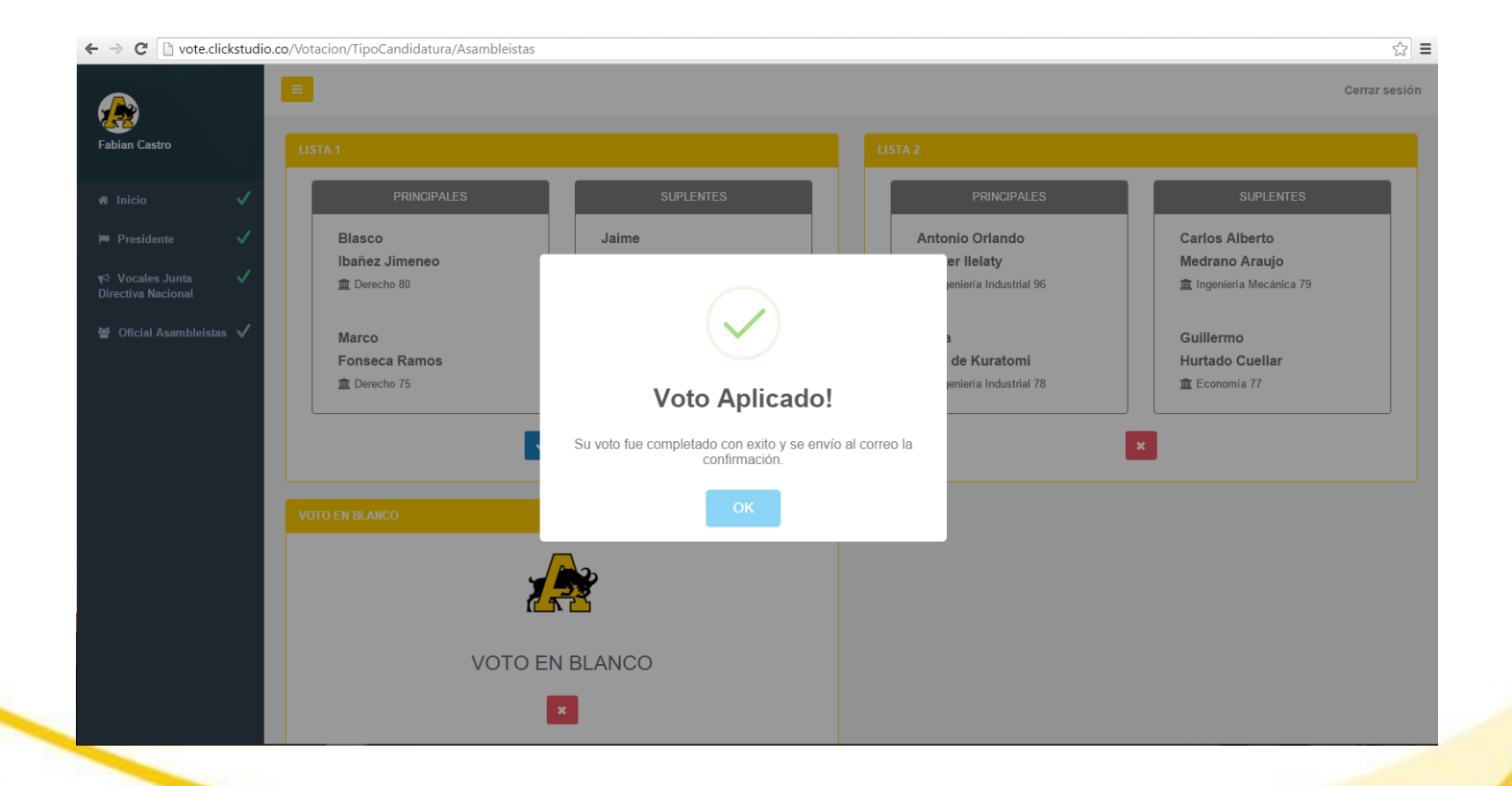

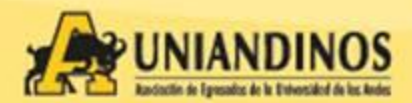

**16**.

El sistema le enviará un correo confirmando su selección y la finalización del proceso.

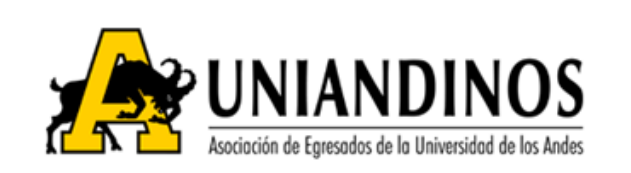

Muchas gracias por su voto para las elecciones 2016!

El voto que ud elegio fue así:

- 1. Presidencia y Vicepresidencia Nacional:LISTA 1
- 2. Vocales Junta Directiva Nacional:LISTA 3
- 3. Voto Oficial Asambleistas:LISTA 2

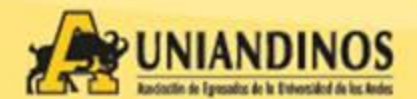

**17.** El sistema continua disponible para validar su voto, pero no permite modificación.

|           | ← → C 🗋 vote.clickstudio.               | .co/Home/Index                                              |                      | ක් <b>=</b>   |
|-----------|-----------------------------------------|-------------------------------------------------------------|----------------------|---------------|
|           | Fabian Castro                           |                                                             |                      | Cerrar sesión |
|           |                                         | Bienvenido<br>Pasos para realizar la votación.              | Progreso de votación |               |
| $\square$ | Presidente V                            | Voto para presidencia     Voto para vocales junta directiva | 0                    |               |
|           | ≮ Vocales Junta ✓<br>Directiva Nacional | a Voto Oficial Asambleistas                                 |                      |               |
|           | Əficial Asambleistas 🗸                  | 4 Confirmar votación                                        |                      |               |
|           |                                         |                                                             |                      |               |
|           |                                         |                                                             |                      |               |
|           |                                         |                                                             |                      |               |
|           |                                         |                                                             |                      |               |
|           |                                         | Copyright CLICK STUDIO © 2016-2017                          |                      | UNIANDINOS    |
|           |                                         |                                                             |                      |               |

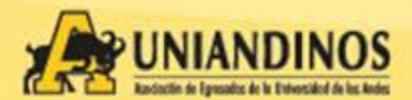